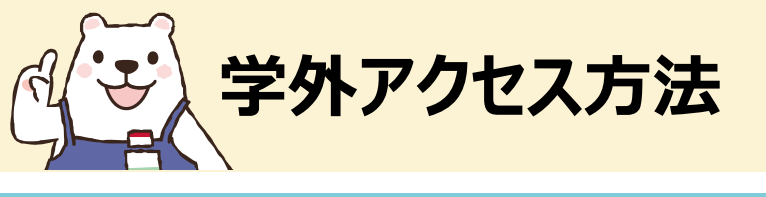

# 学外から利用する3ステップ

### 大学指定のメールアドレスで、KinoDenに学外からダイレクトにアクセスができます! ※大学指定アドレスとは @以降にmeijo-u.ac.jpを含みます

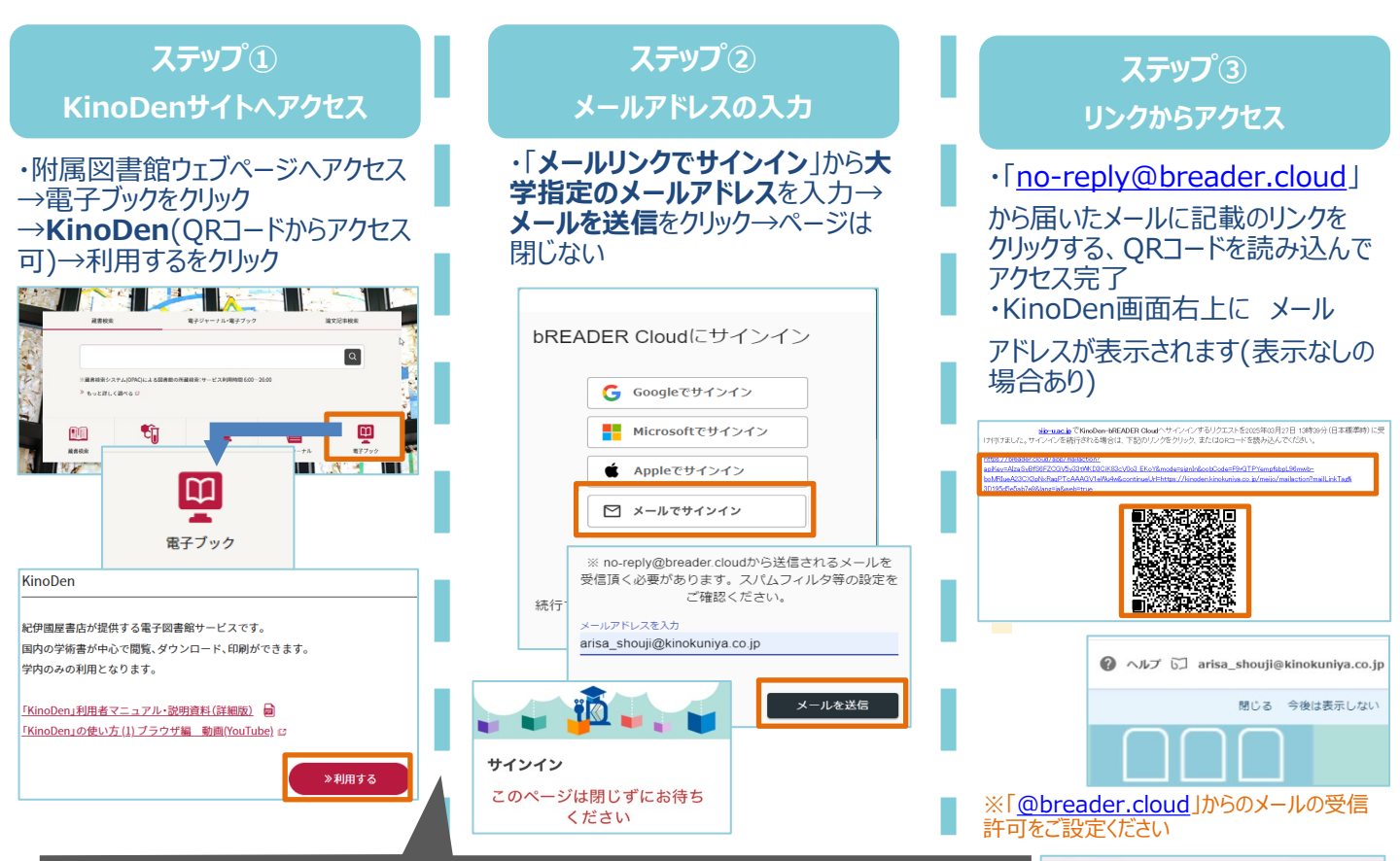

#### \*利用可能なメールアドレスは大学指定(@以降にmeijo-u.ac.jpを含む)のみ です。それ以外のメールアドレスではアクセスできません

- \* メールを受信できない場合は右記ご確認の上再度お試しください
- \*送付されたリンクの有効期限は24時間です
- \*初回ログインから90日経過すると再度メールドメイン認証が必要です (端末の設定などにより、日数に関わらずメールドメイン認証が必要な場合もあります)
- \* bReader Cloudアプリへも同様の手順でログインできます

## 名城大学附属図書館 KinoDen https://kinoden.kinokuniya.co.jp/meijo/

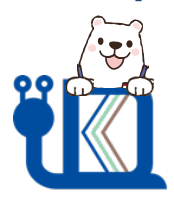

--ary ©KINOKUNIYA COMPANY LTD 2024年7月作成

 メールが受信できない場合
以下の一般的な解決方法をお試しください。
・メールがスパムに分類されたりフィルタ されたりしていないか確認する。
・インターネットの接続を確認する。
・メールアドレスのスペルに誤りが ないか確認する。
・受信トレイの容量不足や、設定関連の その他の問題がないか確認する。

### KinoDen QRコード

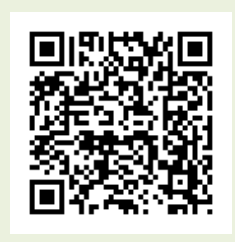

名城大学附属図書館